2021 年职业院校技能大赛高职组

# "信息安全管理与评估"赛项样题

### 一、 赛项时间

9:00-12:00/14:00-17:00, 共计3小时, 含赛题发放、收卷时间。

### 二、 赛项信息

| 竞赛阶段            | 任务阶<br>段 | 竞赛任务        | 竞赛时间       | 分值  |
|-----------------|----------|-------------|------------|-----|
| 第一阶段<br>亚台塔建与空令 | 任务1      | 网络平台搭建      |            | 140 |
| 设备配置防护          | 任务2      | 网络安全设备配置与防护 | 0 00 12 00 | 360 |
| 第二阶段            | 任务1      | 代码审计        | 9:00-12:00 | 150 |
| 系统安全攻防及         | 任务2      | 恶意代码分析及利用   |            | 150 |
| 运维安全管控          | 任务3      | web 渗透      |            | 200 |

# 三、 赛项内容

本次大赛,各位选手需要完成两个个阶段的任务,其中第一个阶段需要按裁 判组专门提供的U盘中的"XXX-答题模板"提交答案。第二阶段请根据现场具体 题目要求操作。

选手首先需要在U盘的根目录下建立一个名为"GWxx"的文件夹(xx用具体的工位号替代),赛题第一阶段和第二阶段所完成的"XXX-答题模板"放置在文件夹中。

例如:08 工位,则需要在U盘根目录下建立"GW08"文件夹,并在"GW08" 文件夹下直接放置第一个阶段的所有"XXX-答题模板"文件。

特别说明:只允许在根目录下的"GWxx"文件夹中体现一次工位信息,不允 许在其他文件夹名称或文件名称中再次体现工位信息,否则按作弊处理。

(一) 赛项环境设置

1

1. 网络拓扑图

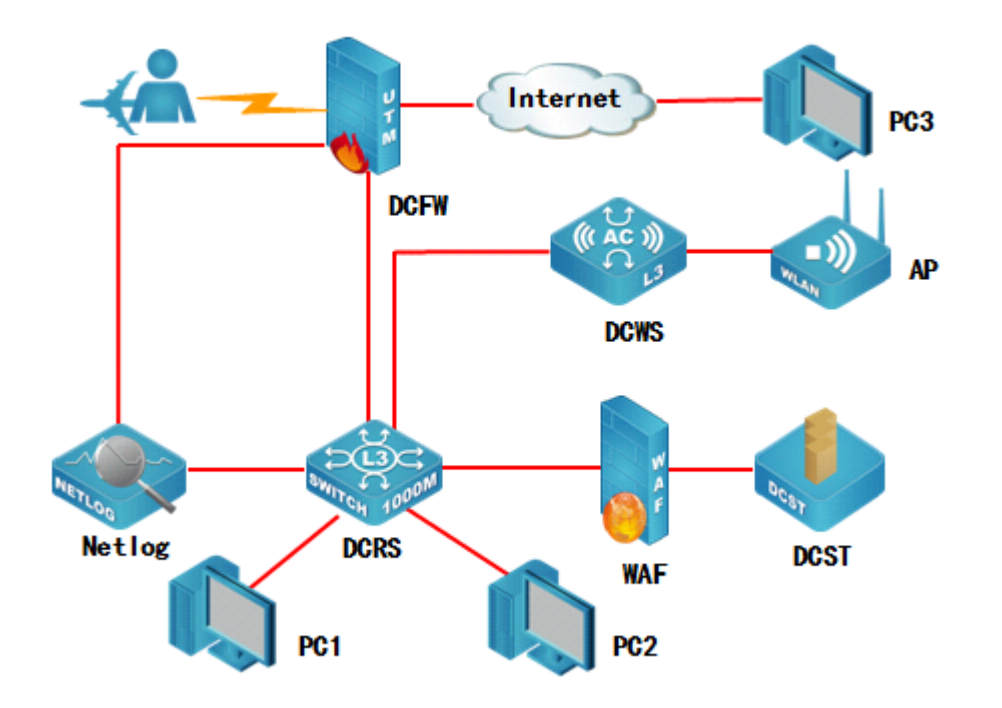

2. IP 地址规划表

| 设备名称        | 接口           | IP 地址                  | 对端设备            |  |
|-------------|--------------|------------------------|-----------------|--|
|             | ETHO/2       | 10. 0. 0. 1/30         | DCRS            |  |
|             | ETHO/1       | 218. 5. 18. 1/27       | PC (218.5.18.2) |  |
| 防火墙 DCFW    |              | 192. 168. 10. 1/24     | L2TP 地址池        |  |
|             | LZIF         | 可用 IP 数量为 20           |                 |  |
|             | ETHO/3       | 10. 0. 0. 10/30        | Netlog          |  |
|             | VLAN 1002    |                        | DODS            |  |
| 无线控制器 DCWS  | ETH1/0/1     | 10. 0. 0. 0/ 30        | DONO            |  |
|             | ETH1/0/2     |                        | AP              |  |
|             | 管理 VLAN      | 102 168 100 254/24     |                 |  |
|             | VLAN 100     | 172. 100. 100. 204/ 24 |                 |  |
|             | VLAN 101     | 102 168 101 1/24       |                 |  |
|             | ETH1/0/11-24 | 172.100.101.1/24       |                 |  |
| WEB应用防火墙WAF | ETH2         | 172 16 100 2/24        | DCST            |  |
|             | ETH3         | 172. 10. 100. 2/ 24    | DCRS            |  |
| 三层交换机 DCRS  | VLAN 1001    |                        | DOEW            |  |
|             | ETH1/0/2     | 10. 0. 0. 2/ 30 DOFW   |                 |  |
|             | VLAN 1002    |                        | DCWS            |  |
|             | ETH1/0/1     | 10. 0. 0. 5/ 50        |                 |  |

|              | VLAN 10      | 172. 16. 10. 1/24    | 无线 2            |
|--------------|--------------|----------------------|-----------------|
|              | VLAN 20      | 172. 16. 20. 1/25    | 无线1             |
|              | 无线管理 VLAN    | 172 16 20 1/26       |                 |
|              | VLAN 30      | 172. 10. 30. 1/20    |                 |
|              | VLAN 40      | 102 168 10 1/21      | DC1             |
|              | ETH1/0/6-9   | 172. 100. 40. 1/ 24  | FUT             |
|              | 管理 VLAN      | 102 168 100 1/24     |                 |
|              | VLAN 100     | 172. 100. 100. 1/ 24 |                 |
|              | VLAN 200     | 172 16 100 1/24      |                 |
|              | ETH1/0/10-24 | 172. 10. 100. 1724   |                 |
| 日志服务器 Netlog | ETH2         | 10. 0. 0. 9/30       | DCFW            |
|              | ETH3         |                      | DCRS (ETH1/0/4) |
| 堡垒服务器 DCST   | -            | -                    | WAF             |

3. 设备初始化信息

| 设备名称        | 管理地址                               | 默认管理接口  | 用户名            | 密码       |
|-------------|------------------------------------|---------|----------------|----------|
| 防火墙 DCFW    | http://192.168.1.1                 | ETH0    | admin          | admin    |
| 网络日志系统 DCBI | https://192.168.5.254              | ETH0    | admin          | 123456   |
| WEB应用防火墙WAF | https://192.168.45.1               | ETH5    | admin          | admin123 |
| 三层交换机 DCRS  | -                                  | Console | -              | -        |
| 无线交换机 DCWS  | -                                  | Console | -              | -        |
| 堡垒服务器 DCST  | -                                  | -       | 参见"DCST 登录用户表" |          |
| 备注          | 所有设备的默认管理接口、管理 IP 地址不允许修改;         |         |                |          |
|             | 如果修改对应设备的缺省管理 IP 及管理端口,涉及此设备的题目按 0 |         |                |          |
|             | 分处理。                               |         |                |          |

(二) 第一阶段任务书(500分)

# 任务一:网络平台搭建(140分)

| 题号 | 网络需求                                            |
|----|-------------------------------------------------|
| 1  | 根据网络拓扑图所示,按照 IP 地址参数表,对 WAF 的名称、各接口 IP 地址进行配置。  |
| 2  | 根据网络拓扑图所示,按照 IP 地址参数表,对 DCRS 的名称、各接口 IP 地址进行配置。 |
| 3  | 根据网络拓扑图所示,按照 IP 地址参数表,对 DCFW 的名称、各接口 IP 地址进行配置。 |
| 4  | 根据网络拓扑图所示,按照 IP 地址参数表,对 DCWS 的各接口 IP 地址进行配置。    |

3

| 5 | 根据网络拓扑图所示,按照 IP 地址参数表,对 DCBI 的名称、各接口 IP 地址进行配置。            |
|---|------------------------------------------------------------|
| 6 | 根据网络拓扑图所示,按照 IP 地址参数表,在 DCRS 交换机上创建相应的 VLAN,并将相应接口划入 VLAN。 |
| 7 | 采用静态路由的方式,全网络互连。                                           |
| 8 | 防火墙做必要配置实现内网对外网访问                                          |

### 任务 2: 网络安全设备配置与防护(360分)

#### DCFW:

- 在 DCFW 上配置, 连接 LAN 接口开启 PING, HTTP, HTTPS, telnet 功能, 连接 Internet 接口开启 PING、HTTPS 功能; 连接 netlog 接口为 DMZ 区域, 合理 配置策略, 让内网用户能通过网络管理 netlog;
- 2. DCFW 配置 LOG, 记录 NAT 会话, Server IP 为 172.16.100.10. 开启 DCFW 上 snmp 服务, Server IP 172.16.100.10 团体字符为 public;
- DCFW 做相应配置,使用 L2TP 方式让外网移动办公用户能够实现对内网的访问,用户名密码为 DCN2019, VPN 地址池参见地址表;合理配置安全策略。
- 出于安全考虑,无线用户移动性较强,无线用户访问 Internet 是需要采用 实名认证,在防火墙上开启 Web 认证,账号密码为 2019WEB;
- 5. 为了合理利用网络出口带宽,需要对内网用户访问 Internet 进行流量控制, 园区总出口带宽为 200M,对无线用户用户限制带宽,每天上午 9:00 到下午 6:00 每个 IP 最大下载速率为 2Mbps,上传速率为 1Mbps;
- 6. 配置防火墙 Web 外发信息控制策略,禁止内网无线用户到所有网站的 Web 外发信息控制;内网有线用户到外网网站 Web 外发信息控制,禁止外发关 键字"攻击""病毒",信任值为 5,并记录相关日志。
- 7. 限制 LAN 到 Internet 流媒体 RTSP 应用会话数,在周一至周五8:00-17:00 每5秒钟会话建立不可超过 1000;

### Netlog:

- 公司总部 LAN 中用户访问网页中带有"mp3"、"youku"需要被 DCBI 记录; 邮件内容中带有"银行账号"记录并发送邮件告警;
- 9. DCBI 监控 LAN 中 VLAN20 所有用户的聊天信息并做记录;
- 10. DCBI 配置相关参数,带宽控制设置成监控和统计;

WAF:

- 在公司总部的 WAF 上配置,编辑防护策略,定义 HTTP 请求体的最大长度为 256,防止缓冲区溢出攻击。
- 12. 在公司总部的 WAF 上配置,编辑防护策略,要求客户机访问网站时,禁止 访问\*. exe 的文件。
- 在公司总部的 WAF 上配置, 禁止 HTTP 请求和应答中包含敏感字段"赛题" 和"答案"的报文经过 WAF 设备。

#### DCRS:

- 14. 配置认证服务器, IP 地址是 192. 168. 2. 100, radius key 是 dcn2018;
- 15. 在公司总部的 DCRS 上配置, 需要在交换机 E1/0/21 接口上开启基于 MAC 地址模式的认证,认证通过后才能访问网络;
- 配置公司总部的 DCRS,通过 DCP (Dynamic CPU Protection)策略,防止
  DCRS 受到来自于全部物理接口的 DOS (Denial Of Service)攻击,每秒最多 30 个包;
- 为减少内部 ARP 广播询问 VLAN 网关地址,在全局下配置 DCRS 每隔 300S 发送免费 ARP;
- 18. 要求在公司总部的 DCRS,实现 E1/0/10-13 的业务主机不能相互访问;
- 19. 要求在公司总部的 DCRS,实现 E1/0/14 口 MAC 为 00-03-0f-00-00-01 不能 访问 MAC 00-00-00-00-00-ff;
- 20. 要求在公司总部的 DCRS 运行 BPDU Guard, 防止 E1/0/15 口接入网络设备形 成环路影响核心交换机性能。

### DCWS:

- 21. AP 通过 option43 方式进行正常注册上线, hwtype 值为 59, AC 地址为管理 VLANIP;
- 22. 设置 SSID DCN2019, VLAN10, 加密模式为 wpa-personal, 其口令为 PASSWORD 的; 设置 SSID dcntest, VLAN20 不进行认证加密, 做相应配置隐藏该 ssid;
- 23. dcntest 最多接入 20 个用户,用户间相互隔离,并对 dcntest 网络进行流控,上行速率 1Mbps,下行速率 2Mbps;
- 24. 通过配置防止多 AP 和 AC 相连时过多的安全认证连接而消耗 CPU 资源,检测到 AP 与 AC 在 10 分钟内建立连接 5 次就不再允许继续连接,两小时后恢复正常;
- 25. AC 开启 Web 管理, 账号密码为 DCN2019;
- 26. Network 模式下限制 SSID DCN2019 每天早上 8 点到 18 点禁止终端接入;
- 27. 为了防止 AP 发射功率过大影响其他 AP, 把 AP 功率设置 80;
- 通过使用黑名单技术禁止 MAC 地址为 68-a3-c4-e6-a1-be 的 PC 通过无线网络上网;
- 29. 防止非法 AP 假冒合法 SSID, 开启 AP 威胁检测功能;

30. 为防止增多 AP 后产生过多的 ARP 数据包, 开启 ARP 抑制功能, 要求 AP 能 代为应答其已知的 MAC 地址;

# (三) 第二阶段任务书(500分)

## 任务1:代码审计(150分)

### 任务环境说明:

### DCST:

服务器场景: 18web

- 服务器场景操作系统: Microsoft Windows XP
- 服务器场景安装服务: apache+php+mysql 集成环境

### 任务内容:

- 访问 http://靶机 IP:8000 (打开靶机控制台,在登陆界面按5次 shift 获取靶机 IP),通过审计第一题的代码并利用获取到隐藏的 flag,并对 flag 进行截图。
- 访问 http://靶机 IP:8000, 通过审计第二题的代码并利用获取到隐藏的 flag, 并对 flag 进行截图。
- 访问 http://靶机 IP:8000, 通过审计第三题的代码并利用获取到隐藏的 flag, 并对 flag 进行截图。
- 4. 访问 http://靶机 IP:8000, 通过审计第四题的代码并利用获取到隐藏的 flag, 并对 flag 进行截图。
- 5. 访问 http://靶机 IP:8000, 通过审计第五题的代码并利用获取到隐藏的 flag, 并对 flag 进行截图。

### 任务 2: 恶意代码分析及利用(150分)

### 任务环境说明:

DCST: 服务器场景: 18shell 服务器场景操作系统: Centos6.5 服务器场景安装服务: apache+php+mysql

6

### 任务内容:

- 1. 通过靶机控制台获取靶机 IP 地址,访问 http://靶机 IP,下载靶机源码 并进行代码审计,找到黑客上传的木马,并对木马文件进行截图。
- 2. 对找到的木马进行利用,查看当前用户权限,并对回显结果进行截图。
- 通过木马找到 flag 文件的位置(flag 文件名中包含乱码),并对 flag 文件名进行截图。
- 4. 通过木马查看 flag 文件内容,并对 flag 值进行截图。
- 编写脚本对加密的 flag 进行解密(不限制脚本语言),获得正确的 flag(flag 格式为 flag {\*\*\*\*\*\*\*}),对解密脚本及解密后的 flag 进行 截图。

# 任务 3: web 渗透(200 分)

任务环境说明:

DCST:

服务器场景: 18web

- 服务器场景操作系统: Microsoft Windows XP
- 服务器场景安装服务: apache+php+mysql 集成环境

#### 任务内容:

- 访问 http://靶机 IP:8100(打开靶机控制台,在登陆界面按5次 shift 获取靶机 IP),绕过限制进行上传,获取到 flag1,并对 flag1进行截 图。
- 访问 http://靶机 IP:8100, 根据题 1 结果给出的提示获取 flag2, 并对 flag2 进行截图。
- 访问 http://靶机 IP:8100, 根据题 2 结果给出的提示获取 flag3, 并对 flag3 进行截图。
- 访问 http://靶机 IP:8100, 根据题 3 结果给出的提示获取 flag4, 并对 flag4 进行截图。
- 5. 访问 http://靶机 IP:8100, 根据题 4 结果给出的提示获取 flag5, 并对 flag5 进行截图。